## Transférer une photo ou une vidéo (avec USB Sharp) vers un PC

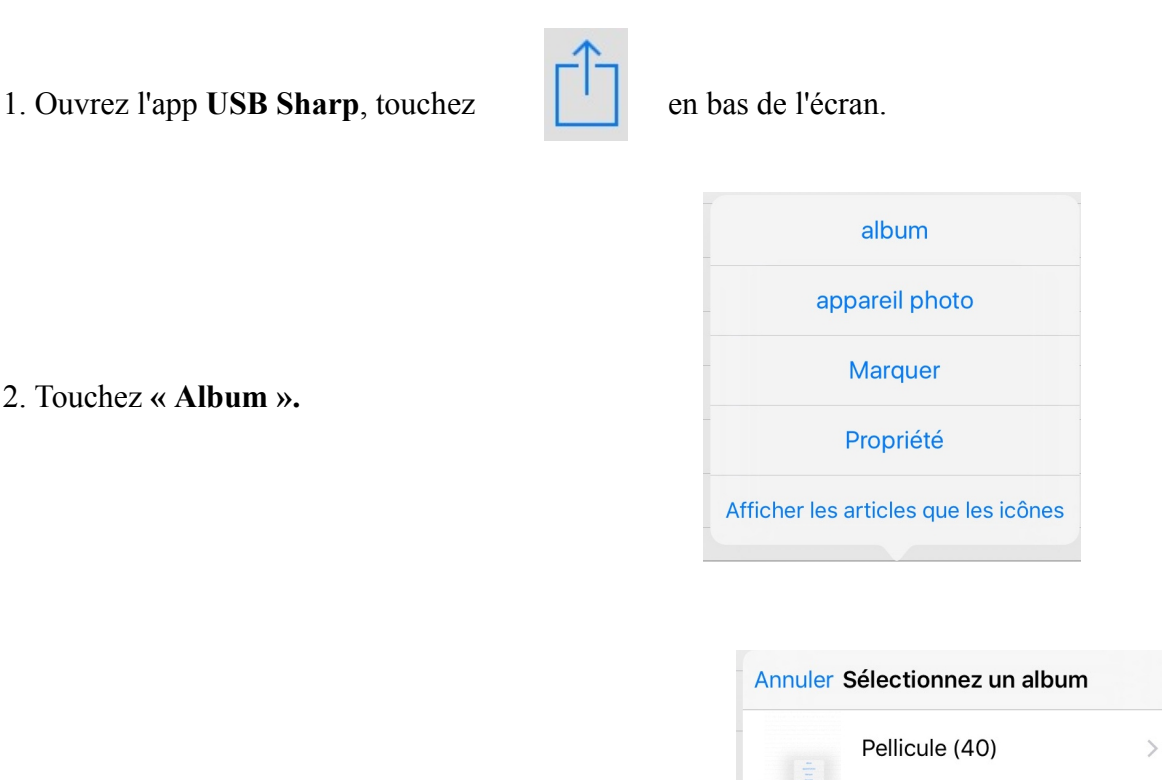

3. Touchez « Pellicule ».

- 4. Sélectionnez les images ou la vidéo à transférer sur le PC.
- 5. Touchez « OK » en haut à droite de la fenêtre « Pellicule ».

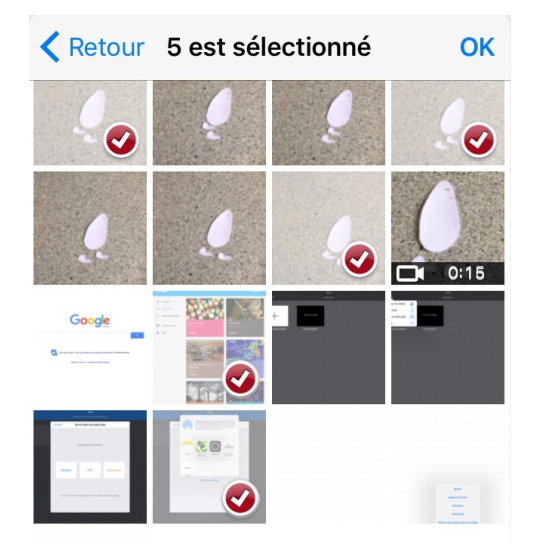

Mon flux de photos (33)

6. Les images sélectionnées sont automatiquement transférées vers le PC dans l'interface du navigateur Firefox sur le PC.